# Infusions – Unfractionated Heparin Orderset

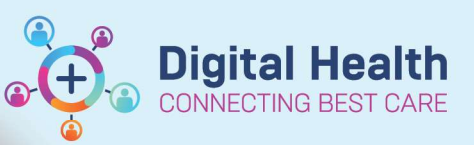

Digital Health Quick Reference Guide

### This Quick Reference Guide will explain how to:

This QRG will cover **Ordering** the Heparin Infusion orderset, **Modifying** the Infusion, **Pausing** the Infusion, and **Discontinuing** the orderset.

### Ordering

- Navigate to Orders page and click +Add
- Search for and select the "Unfractionated Heparin Infusion (Adults > 16 years)" orderset
- A window will display to show this is a multi-phase orderset. Click OK

| Search: | unfractionated        | ٩,            | Advanced Options    |
|---------|-----------------------|---------------|---------------------|
|         | 👪 Unfractionated Hepa | arin Infusion | (Adults > 16 years) |
| T Up    | "Enter" to Search     |               |                     |

| elect Visit and Start Time        |                             |                       |
|-----------------------------------|-----------------------------|-----------------------|
| Confirm Heparin IV Infusion Order | Start Date/Time             |                       |
| S170372020                        | AEST                        |                       |
| onfirm Phase Action               |                             |                       |
| Phase                             | Start Date/Time             | Action                |
| Heparin IV Infusion Order         | 31/08/2020 10:18 AEST       | Order now             |
| APTT less than 40                 | *Est. 31/08/2020 10:18 AEST | Plan for a later date |
| APTT between 40 and 49            | *Est. 31/08/2020 10:18 AEST | Plan for a later date |
| APTT in target range (50 - 75)    | *Est. 31/08/2020 10:18 AEST | Plan for a later date |
| APTT between 76 and 85            | *Est. 31/08/2020 10:18 AEST | Plan for a later date |
| APTT between 86 and 110           | *Est. 31/08/2020 10:18 AEST | Plan for a later date |
| APTT between 111 and 130          | *Est. 31/08/2020 10:18 AEST | Plan for a later date |
| APTT greater than 130             | *Est. 31/08/2020 10:18 AEST | Plan for a later date |
| Troubleshooting                   | *Est. 31/08/2020 10:18 AEST | Plan for a later date |

- All phases appear under View > Medical. Click on Heparin IV Infusion Order
- 5. Review Related Results

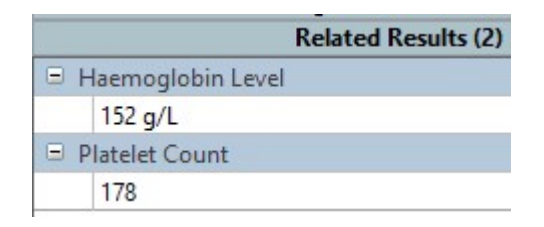

| View                                                |  |  |  |  |  |  |  |
|-----------------------------------------------------|--|--|--|--|--|--|--|
| Orders for Signature                                |  |  |  |  |  |  |  |
| Plans                                               |  |  |  |  |  |  |  |
| 🗄 Medical                                           |  |  |  |  |  |  |  |
| Unfractionated Heparin Infusion (Adults > 16 years) |  |  |  |  |  |  |  |
| 🐺 Heparin IV Infusion Order (Initiated Pending)     |  |  |  |  |  |  |  |
| - APTT less than 40 (Planned Pending)               |  |  |  |  |  |  |  |
| APTT between 40 and 49 (Planned Pending)            |  |  |  |  |  |  |  |
| APTT in target range (50 - 75) (Planned Pending)    |  |  |  |  |  |  |  |
| APTT between 76 and 85 (Planned Pending)            |  |  |  |  |  |  |  |
| APTT between 86 and 110 (Planned Pending)           |  |  |  |  |  |  |  |
| APTT between 111 and 130 (Planned Pending)          |  |  |  |  |  |  |  |
| APTT greater than 130 (Planned Pending)             |  |  |  |  |  |  |  |
| Troubleshooting (Planned Pending)                   |  |  |  |  |  |  |  |

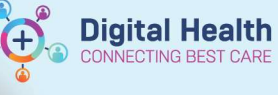

6. Pathology

\***Note\*:** Pathology orders have been pre-ticked, including an APTT to be taken in 4 hours time.

| ₽ | 8 |   | Activated Partial Thromboplastin Time (APTT) |
|---|---|---|----------------------------------------------|
|   |   | 3 | APTT 4 hours after commencement:             |
| • | 8 |   | Activated Partial Thromboplastin Time (APTT) |
| ₽ | 8 | 7 | International Normalised Ratio (INR)         |
| ☑ | 8 |   | Full Blood Examination (FBE)                 |
|   |   | 3 | Baseline Monitoring (DO NOT wait for re      |
|   |   | ٢ | PATHOLOGY                                    |
|   |   |   |                                              |

#### 7. Loading Dose

Select the loading dose, if required.

\*Note\*: The dose has been filtered based on the patient's most recent documented weight. Click the drop-down arrow and untick the 'Filtered' box to see the other order sentences.

|             |                                                                                                    |                                                                                     |              |                                                                                                    |                                                                                                    | A CONTRACT OF A DESCRIPTION OF A DESCRIPTION OF A DESCRIP |                  |
|-------------|----------------------------------------------------------------------------------------------------|-------------------------------------------------------------------------------------|--------------|----------------------------------------------------------------------------------------------------|----------------------------------------------------------------------------------------------------|----------------------------------------------------------------------------------------------------|------------------|
| (           | S heparin                                                                                                    |                                                                                     | ,000 u       | unit(s), IV, Ampoul                                                                                                    | le, ONCE only, Indication: H                                                                                                    | Heparin Initial Loading                                                                                                    |                  |
|             |                                                                                                    |                                                                                     |              |                                                                                                    |                                                                                                    |                                                                                                    |                  |
|             |                                                                                                    |                                                                                     |              |                                                                                                    |                                                                                                    |                                                                                                    |                  |
|             |                                                                                                    |                                                                                     | *            |                                                                                                    | <b>7</b> 000 unit                                                                                                    |                                                                                                    |                  |
|             |                                                                                                    |                                                                                     |              | <b>1</b>                                                                                                    | 7,000 unit                                                                                                    |                                                                                                    |                  |
|             |                                                                                                    |                                                                                     |              | Filtered                                                                                                    | Order Sentences                                                                                                    |                                                                                                    |                  |
|             |                                                                                                    |                                                                                     | /            |                                                                                                    |                                                                                                    |                                                                                                    |                  |
|             |                                                                                                    |                                                                                     | ×            | 🧧 7,000 uni                                                                                                    | it(s), IV, Ampoule                                                                                                    |                                                                                                    |                  |
|             | 7,000 unit(s). IV. Ampoule. ONCE only. Indication: Heparin In                                                                                                    | nitial Loading                                                                      |              |                                                                                                    |                                                                                                    |                                                                                                    |                  |
|             | Filtered Order Sentences                                                                                                    |                                                                                     |              |                                                                                                    |                                                                                                    |                                                                                                    |                  |
| n           | 7.000 unit(s), IV, Ampoule, ONCE only, Indication: Heparin Initial Loading                                                                                                    | 80 - 89 kg                                                                          |              |                                                                                                    |                                                                                                    |                                                                                                    |                  |
|             | 3,500 unit(s), IV, Ampoule, ONCE only, Indication: Heparin Initial Loading                                                                                                    | Less Than 39 kg                                                                     |              |                                                                                                    |                                                                                                    |                                                                                                    |                  |
|             | 4,000 unit(s), IV, Ampoule, ONCE only, Indication: Heparin Initial Loading                                                                                                    | 40 - 49 kg                                                                          |              |                                                                                                    |                                                                                                    |                                                                                                    |                  |
|             | 4,500 unit(s), IV, Ampoule, ONCE only, Indication: Heparin Initial Loading                                                                                                    | 50 - 59 kg                                                                          |              |                                                                                                    |                                                                                                    |                                                                                                    |                  |
|             | 5,500 unit(s), IV, Ampoule, ONCE only, Indication: Heparin Initial Loading                                                                                                    | 60 - 69 kg                                                                          |              |                                                                                                    |                                                                                                    |                                                                                                    |                  |
| 19 <u>—</u> | 6,500 unit(s), IV, Ampoule, ONCE only, Indication: Heparin Initial Loading                                                                                                    | 70 - 79 kg                                                                          |              |                                                                                                    |                                                                                                    |                                                                                                    |                  |
|             | 7,500 unit(s), IV, Ampoule, ONCE only, Indication: Heparin Initial Loading                                                                                                    | 90 - 99 kg                                                                          | T- 100 l     |                                                                                                    |                                                                                                    |                                                                                                    |                  |
| -           | 10,000 unit(s), IV, Ampoule, ONCE only, indication: Heparin Initial Loading                                                                                                    | Greater Than or Equa                                                                | ai to tou kg |                                                                                                    |                                                                                                    |                                                                                                    |                  |
|             |                                                                                                    |                                                                                     |              |                                                                                                    |                                                                                                    |                                                                                                    |                  |
| -           |                                                                                                    |                                                                                     |              |                                                                                                    |                                                                                                    |                                                                                                    |                  |
| 8.          | Continuous Infusion                                                                                                    |                                                                                     |              |                                                                                                    |                                                                                                    |                                                                                                    |                  |
|             | Select the continuous infusion order                                                                                                    | ſ.                                                                                  |              | 🕒 Weight                                                                                                    | 80 - 84 ka:                                                                                                    |                                                                                                    |                  |
|             |                                                                                                    |                                                                                     |              |                                                                                                    |                                                                                                    |                                                                                                    |                  |
|             | *Noto*: This has also been filtered h                                                                                                    | nacad an                                                                            |              |                                                                                                    |                                                                                                    | all the state of the last                                                                                                    |                  |
|             | *Note*: This has also been filtered b                                                                                                    | based on                                                                            |              | heparin i                                                                                                    | nfusion 25000 unit(s                                                                                                    | s) in Sodium Chio                                                                                                    | ride 0.9         |
|             | *Note*: This has also been filtered to<br>the patient's most recent documenter                                                                                                    | based on<br>ed                                                                      |              | heparin i<br>250 mL C                                                                                                    | nfusion 25000 unit(:<br>CONTINUOUS                                                                                                    | s) in Sodium Chio                                                                                                    | ride 0.9         |
|             | * <b>Note</b> *: This has also been filtered to<br>the patient's most recent documenter<br>weight. The starting rate will be pre-                                                                                                    | oased on<br>ed<br>∙defined                                                          |              | heparin i<br>250 mL C                                                                                                    | ofusion 25000 unit(<br>CONTINUOUS                                                                                                    | s) in Sodium Chio                                                                                                    | ride 0.9         |
|             | *Note*: This has also been filtered to<br>the patient's most recent documented<br>weight. The starting rate will be pre-<br>as per PPG                                                                                                    | based on<br>ed<br>defined                                                           |              | heparin i<br>250 mL C                                                                                                    | nfusion 25000 unit(:<br>CONTINUOUS                                                                                                    | s) in Sodium Chio                                                                                                    | ride 0.9         |
|             | * <b>Note</b> *: This has also been filtered to<br>the patient's most recent documenter<br>weight. The starting rate will be pre-<br>as per PPG.                                                                                                    | based on<br>ed<br>defined                                                           |              | heparin i<br>250 mL C                                                                                                    | nfusion 25000 unit(:<br>CONTINUOUS                                                                                                    | s) in sodium Chio                                                                                                    | ride 0.9         |
|             | * <b>Note</b> *: This has also been filtered to<br>the patient's most recent documente<br>weight. The starting rate will be pre-<br>as per PPG.                                                                                                    | based on<br>ed<br>defined                                                           |              | heparin i<br>250 mL C                                                                                                    | nfusion 25000 unit(:<br>CONTINUOUS                                                                                                    | s) in Sodium Chio                                                                                                    | ride 0.9         |
|             | * <b>Note</b> *: This has also been filtered be<br>the patient's most recent documente<br>weight. The starting rate will be pre-<br>as per PPG.                                                                                                    | based on<br>ed<br>defined                                                           |              | heparin i<br>250 mL C                                                                                                    | nfusion 25000 unit(:<br>CONTINUOUS                                                                                                    | s) in sodium Chio                                                                                                    | ride 0.9         |
|             | *Note*: This has also been filtered be<br>the patient's most recent documente<br>weight. The starting rate will be pre-<br>as per PPG.                                                                                                    | based on<br>ed<br>defined                                                           |              | heparin i<br>250 mL C                                                                                                    | nfusion 25000 unit(:<br>CONTINUOUS                                                                                                    | s) in sodium Chio                                                                                                    | ride 0.9         |
| 9.          | *Note*: This has also been filtered be<br>the patient's most recent documenter<br>weight. The starting rate will be pre-<br>as per PPG.<br>Click Orders For Signature                                                                                                    | based on<br>ed<br>defined                                                           |              | eparin i<br>250 mL C                                                                                                    | nfusion 25000 unit(:<br>CONTINUOUS                                                                                                    | s) in sodium Chio                                                                                                    | ride 0.9         |
| 9.          | *Note*: This has also been filtered be<br>the patient's most recent documenter<br>weight. The starting rate will be pre-<br>as per PPG.<br>Click Orders For Signature                                                                                                    | based on<br>ed<br>defined                                                           |              | heparin i<br>250 mL C                                                                                                    | nfusion 25000 unit(:<br>CONTINUOUS                                                                                                    | s) in sodium Chio                                                                                                    | - 0 ×            |
| 9.          | *Note*: This has also been filtered be<br>the patient's most recent documente<br>weight. The starting rate will be pre-<br>as per PPG.<br>Click Orders For Signature                                                                                                    | based on<br>ed<br>defined                                                           |              | heparin i<br>250 mL C                                                                                                    | nfusion 25000 unit(:<br>CONTINUOUS<br>Discem: (1 of                                                                                                    | s) in sodium Chio                                                                                                    | <u>- 0 ×</u>     |
| 9.          | *Note*: This has also been filtered be<br>the patient's most recent documenter<br>weight. The starting rate will be pre-<br>as per PPG.<br>Click Orders For Signature                                                                                                    | based on<br>ed<br>defined                                                           |              | P                                                                                                    | nfusion 25000 unit(:<br>CONTINUOUS<br>Discem: (1 of                                                                                                    | s) in sodium Chio                                                                                                    | <u>-   0   ×</u> |
| 9.          | *Note*: This has also been filtered be<br>the patient's most recent documenter<br>weight. The starting rate will be pre-<br>as per PPG.<br>Click Orders For Signature<br>Note*: If patients are on an active a                                                                                                    | oased on<br>ed<br>defined<br>ntiplatelet /                                          |              | <ul> <li>heparin i</li> <li>250 mL C</li> <li>P</li> <li>E</li> </ul>                                                                                                    | nfusion 25000 unit(:<br>CONTINUOUS<br>Discen: (1 of<br>Antiplatelet a                                                                                                    | n sodium Chio                                                                                                    | - I ×            |
| 9.<br>10.   | <ul> <li>*Note*: This has also been filtered been filtered been been been been been been been be</li></ul>                                                                                                    | ntiplatelet /                                                                       | ting         | P<br>Cerner                                                                                                    | Discen: (1 of<br>Antiplatelet a                                                                                                    | m balum Chio                                                                                                    | - • ×            |
| 9.<br>10.   | <ul> <li>*Note*: This has also been filtered to the patient's most recent documenter weight. The starting rate will be preas per PPG.</li> <li>Click Orders For Signature</li> <li>Note*: If patients are on an active a anticoagulant a warning alert will po</li> </ul>                                                                                                    | ntiplatelet /<br>p up. Selec                                                        | ting         | P<br>Cerner                                                                                                    | nfusion 25000 unit(:<br>CONTINUOUS<br>Discern: (1 of<br>Antiplatelet a                                                                                                   | n sodium Chio                                                                                                    | - 💷 ×<br>Alert   |
| 9.<br>10.   | <ul> <li>*Note*: This has also been filtered by the patient's most recent documenter weight. The starting rate will be preas per PPG.</li> <li>Click Orders For Signature</li> <li>Note*: If patients are on an active a anticoagulant a warning alert will por Remove order will remove the period.</li> </ul>                                                                                                    | oased on<br>ed<br>defined<br>ntiplatelet /<br>p up. Selec<br>ding Heparin           | ting<br>n    | heparin i 250 mL C                                                                                                    | ntusion 25000 unit(:<br>CONTINUOUS<br>Discern: (1 of<br>Antiplatelet (aspirin 100                                                                                        | n) and Heparin A                                                                                                    | - • ×<br>Alert   |
| 9.<br>10.   | <ul> <li>*Note*: This has also been filtered to the patient's most recent documenter weight. The starting rate will be preas per PPG.</li> <li>Click Orders For Signature</li> <li>Note*: If patients are on an active a anticoagulant a warning alert will po Remove order will remove the pend infusion and not the existing medica</li> </ul>                                                                                                    | ntiplatelet /<br>p up. Selec<br>ding Heparin<br>tion.                               | ting<br>n    | heparin i     250 mL C                                                                                                    | nfusion 25000 unit(<br>CONTINUOUS<br>Discem: (1 of<br>Antiplatelet aspirin 100<br>rently active in an ORDERED                                                            | s) in Sodium Chio                                                                                                    | - • ×<br>Alert   |
| 9.<br>10.   | <ul> <li>*Note*: This has also been filtered to the patient's most recent documenter weight. The starting rate will be preas per PPG.</li> <li>Click Orders For Signature</li> <li>Note*: If patients are on an active a anticoagulant a warning alert will po Remove order will remove the pend infusion and not the existing medical patients.</li> </ul>                                                                                                    | ntiplatelet /<br>p up. Selec<br>ding Heparin<br>tion.                               | ting<br>n    | heparin i     250 mL C                                                                                                    | nfusion 25000 unit(<br>CONTINUOUS<br>Discern: (1 of<br>Antiplatelet a<br>s an antiplatelet (aspirin 100<br>rently active in an ORDERED                                   | ng oral tablet, aspirin 100<br>status.                                                                                                    | - • ×<br>Alert   |
| 9.<br>10.   | <ul> <li>*Note*: This has also been filtered to the patient's most recent documenter weight. The starting rate will be preas per PPG.</li> <li>Click Orders For Signature</li> <li>Note*: If patients are on an active a anticoagulant a warning alert will po Remove order will remove the pend infusion and not the existing medical starting medical starting medical st</li></ul> | ntiplatelet /<br>p up. Selec<br>ding Heparin<br>tion.                               | ting<br>n    | P Cerner This patient has oral tablet) curi                                                                                                    | nfusion 25000 unit(<br>CONTINUOUS<br>Discern: (1 of<br>Antiplatelet a<br>s an antiplatelet (aspirin 100<br>rently active in an ORDERED                                   | n)<br>nd Heparin A<br>mg oral tablet, aspirin 100<br>status.                                                                                                    | - • ×<br>Alert   |
| 9.<br>10.   | <ul> <li>*Note*: This has also been filtered to the patient's most recent documenter weight. The starting rate will be preas per PPG.</li> <li>Click Orders For Signature</li> <li>Note*: If patients are on an active a anticoagulant a warning alert will po Remove order will remove the pend infusion and not the existing medical</li> </ul>                                                                                                    | ntiplatelet /<br>p up. Selec<br>ding Heparin<br>tion.                               | ting<br>n    | heparin i     250 mL C                                                                                                    | nfusion 25000 unit(<br>CONTINUOUS<br>Discern: (1 of<br>Antiplatelet a<br>s an antiplatelet (aspirin 100<br>rently active in an ORDERED<br>an increase risk of bleeding a | n)<br>nd Heparin A<br>mg oral tablet, aspirin 100<br>status.                                                                                                    | - I ×<br>Alert   |
| 9.<br>10.   | <ul> <li>*Note*: This has also been filtered to the patient's most recent documenter weight. The starting rate will be preas per PPG.</li> <li>Click Orders For Signature</li> <li>Note*: If patients are on an active a anticoagulant a warning alert will po Remove order will remove the pend infusion and not the existing medical starting medical starting medical st</li></ul> | oased on<br>ed<br>defined<br>ntiplatelet /<br>p up. Selec<br>ding Heparin<br>ition. | ting<br>n    | heparin i 250 mL C                                                                                                    | nfusion 25000 unit(<br>CONTINUOUS<br>Discem: (1 of<br>Antiplatelet (aspirin 100<br>rently active in an ORDERED<br>an increase risk of bleeding a                         | (1)<br>nd Heparin A<br>mg oral tablet, aspirin 100<br>status.                                                                                                    | - • ×<br>Alert   |
| 9.<br>10.   | <ul> <li>*Note*: This has also been filtered by the patient's most recent documenter weight. The starting rate will be preas per PPG.</li> <li>Click Orders For Signature</li> <li>Note*: If patients are on an active a anticoagulant a warning alert will po Remove order will remove the pend infusion and not the existing medical start of the starting medical start of the starting medical start of the start of the start of</li></ul> | ntiplatelet /<br>p up. Selec<br>ding Heparin<br>tion.                               | ting<br>n    | heparin i     250 mL C                                                                                                    | nfusion 25000 unit(<br>CONTINUOUS<br>Discem: (1 of<br>Antiplatelet (aspirin 100<br>rently active in an ORDERED<br>an increase risk of bleeding a<br>rely.                | (1) L<br>nd Heparin A<br>mg oral tablet, aspirin 100<br>status.<br>and should be avoided or                                                                                                    | - • ×<br>Alert   |
| 9.<br>10.   | <ul> <li>*Note*: This has also been filtered to the patient's most recent documenter weight. The starting rate will be preas per PPG.</li> <li>Click Orders For Signature</li> <li>Note*: If patients are on an active a anticoagulant a warning alert will porter will remove the pend infusion and not the existing medical</li> </ul>                                                                                                    | ntiplatelet /<br>p up. Selec<br>ding Heparin<br>tion.                               | ting<br>n    | heparin i     250 mL C                                                                                                    | nfusion 25000 unit(<br>CONTINUOUS<br>Discern: (1 of<br>Antiplatelet (aspirin 100<br>rently active in an ORDERED<br>an increase risk of bleeding a<br>lely.               | (1)<br>nd Heparin A<br>mg oral tablet, aspirin 100<br>status.<br>and should be avoided or                                                                                                    | - • ×<br>Alert   |
| 9.<br>10.   | <ul> <li>*Note*: This has also been filtered to the patient's most recent documenter weight. The starting rate will be preas per PPG.</li> <li>Click Orders For Signature</li> <li>Note*: If patients are on an active a anticoagulant a warning alert will po Remove order will remove the pend infusion and not the existing medical</li> </ul>                                                                                                    | ntiplatelet /<br>p up. Selec<br>ding Heparin<br>tion.                               | ting<br>n    | P Cerner This patient has oral tablet) curr Combination ca monitored clos                                                                                                    | nfusion 25000 unit(<br>CONTINUOUS<br>Discern: (1 of<br>Antiplatelet (aspirin 100<br>rently active in an ORDERED<br>an increase risk of bleeding a<br>rely.               | n) and Heparin A<br>mg oral tablet, aspirin 100<br>status.                                                                                                    | - I ×<br>Alert   |
| 9.<br>10.   | <ul> <li>*Note*: This has also been filtered to the patient's most recent documenter weight. The starting rate will be preas per PPG.</li> <li>Click Orders For Signature</li> <li>Note*: If patients are on an active a anticoagulant a warning alert will po Remove order will remove the pend infusion and not the existing medical</li> </ul>                                                                                                    | ntiplatelet /<br>p up. Selec<br>ding Heparin<br>tion.                               | ting<br>n    | P  Cerner This patient has oral tablet) current tablet) current | nfusion 25000 unit(<br>CONTINUOUS<br>Discern: (1 of<br>Antiplatelet (aspirin 100<br>rently active in an ORDERED<br>an increase risk of bleeding a<br>rely.               | (1)<br>nd Heparin A<br>mg oral tablet, aspirin 100<br>status.<br>and should be avoided or                                                                                                    | - III ×<br>Alert |
| 9.<br>10.   | <ul> <li>*Note*: This has also been filtered to the patient's most recent documenter weight. The starting rate will be preas per PPG.</li> <li>Click Orders For Signature</li> <li>Note*: If patients are on an active a anticoagulant a warning alert will po Remove order will remove the pend infusion and not the existing medical</li> </ul>                                                                                                    | ntiplatelet /<br>p up. Selec<br>ding Heparin<br>tion.                               | ting<br>n    | heparin i<br>250 mL C Cerner This patient has<br>oral tablet) curr<br>Combination ca<br>monitored clos Alert Action: © Remove order                                                                                                    | nfusion 25000 unit(<br>CONTINUOUS<br>Discem: (1 of<br>Antiplatelet (aspirin 100<br>rently active in an ORDERED<br>an increase risk of bleeding a<br>rely.                | (1)<br>nd Heparin /<br>mg oral tablet, aspirin 100<br>status.<br>and should be avoided or                                                                                                    | -<br>Alert       |
| 9.<br>10.   | <ul> <li>*Note*: This has also been filtered to the patient's most recent documenter weight. The starting rate will be preas per PPG.</li> <li>Click Orders For Signature</li> <li>Note*: If patients are on an active a anticoagulant a warning alert will po Remove order will remove the pend infusion and not the existing medical</li> </ul>                                                                                                    | ntiplatelet /<br>p up. Selec<br>ding Heparin<br>tion.                               | ting<br>n    | heparin i     250 mL C     Cerner     This patient has     oral tablet) curi     Combination ca     monitored clos     Alert Action:     © Remove order     O continue to order                                                                                                    | nfusion 25000 unit(<br>CONTINUOUS<br>Discern: (1 of<br>Antiplatelet (aspirin 100<br>rently active in an ORDERED<br>an increase risk of bleeding a<br>rely.               | (1) L<br>nd Heparin /<br>mg oral tablet, aspirin 100<br>status.<br>and should be avoided or                                                                                                    | - • ×<br>Alert   |
| 9.<br>10.   | <ul> <li>*Note*: This has also been filtered to the patient's most recent documenter weight. The starting rate will be preas per PPG.</li> <li>Click Orders For Signature</li> <li>Note*: If patients are on an active a anticoagulant a warning alert will porter will remove the pend infusion and not the existing medication of the existing medication.</li> </ul>                                                                                                    | ntiplatelet /<br>p up. Selec<br>ding Heparin<br>tion.                               | ting         | heparin i<br>250 mL C Cerner This patient has<br>oral tablet) curl<br>Combination ca<br>monitored closs Alert Action: © Remove order Ontinue to ord                                                                                                    | nfusion 25000 unit(<br>CONTINUOUS<br>Discern: (1 of<br>Antiplatelet (aspirin 100<br>rently active in an ORDERED<br>an increase risk of bleeding a<br>lefy.               | f1) (1) (1) (1) (1) (1) (1) (1) (1) (1) (                                                                                                    | -<br>Alert       |

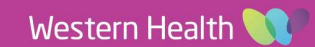

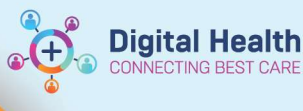

11. Review the order sentences.

| ⊿ | Continuous Infusions                         |       |                  |                                                                                                    |
|---|----------------------------------------------|-------|------------------|----------------------------------------------------------------------------------------------------|
|   | heparin (additive)<br>25,000 unit(s) [1200 u | Order | 26/10/2020 10:11 | 250 mL, IV Infusion, Rate: 12 mL/hr, First dose 26/10/2020 10:11 AEDT, Use premix heparin bags, Total volume (mL): 250                           |
| ⊿ | Medications                                  |       |                  |                                                                                                    |
|   | 👘 🗈 heparin                                  | Order | 26/10/2020 10:11 | 7,000 unit(s), IV, Ampoule, ONCE only, Indication: Heparin Initial Loading, First dose 26/10/2020 10:11 AEDT,<br>Stop date 26/10/2020 10:11 AEDT |

12. Click the continuous infusion order to view the pre-defined **Continuous Details**. **\*Note\*:** Normalized Rate = any rate that is not mL/hr

## ▼ Details for heparin (additive) 25,000 unit(s) [1200 units/hr] + Sodium Chloride

| Petails                                   | ntinuous Details  | 📴 Order Comme | nts | s 🛞 Offset Details | Diagnoses     |            |   |  |
|-------------------------------------------|-------------------|---------------|-----|--------------------|---------------|------------|---|--|
|                                           |                   |               |     |                    |               |            |   |  |
| Base Solution Bag Volume Rate Infuse Over |                   |               |     |                    |               |            |   |  |
| Sodium Chloride                           | 0.9% infusion 250 | mL            | 8   | 12 mL/hr           | 20.8 hr(s)    |            |   |  |
| Additive                                  | Add               | ditive Dose   |     | Normalized Rate    | Delivers      | Occurrence |   |  |
| 🗙 heparin (additive                       | ) 25,0            | 000 unit(s)   | 8   | 1200 units/hr      | 1200 units/hr | EB         | • |  |
|                                           |                   | 4             | 00  |                    |               |            |   |  |
| Total Bag Volume                          | 250               | mL            |     |                    |               |            |   |  |

- 13. Add any Order Comments if required
- 14. **Sign** orders and **Refresh MAR** to review before verbally communicating with nursing staff.

| Scheduled                                                            |
|----------------------------------------------------------------------|
| 🔁 🤤 🛒 🚯                                                              |
| heparin                                                              |
| 7,000 unit(s), IV, Ampoule, ONCE only, Indication: Heparin Initial   |
| Loading, First dose 26/10/2020 10:11:00, NOW, Stop date              |
| 26/10/2020 10:11:00                                                  |
| heparin                                                              |
| Continuous Infusions                                                 |
| ेव 🔁                                                                 |
| heparin (additive) 25,000 unit(s) [1,200 units/hr]                   |
| Sodium Chloride 0.9% infusion 250 mL                                 |
| 250 mL, IV Infusion, Rate: 12 mL/hr, First dose 26/10/2020 10:11:00, |
| Use premix heparin hags Total volume (ml): 250                       |

### Modifying

- 15. Review the patient's APTT and return to the orderset on the **Orders** page > **View > Medical**.
- 16. Click the appropriate phase based on the patient's APTT result.

\*Note\*: If a phase has already been Initiated and needs to be used again, right click and select **Replicate**. Refer to the **Troubleshooting** phase if required.

|        | View                                                |
|--------|-----------------------------------------------------|
| Ord    | ers for Signature                                   |
| - Plar | 15                                                  |
| ΞM     | edical                                              |
| ė      | Unfractionated Heparin Infusion (Adults > 16 years) |
|        | Heparin IV Infusion Order (Initiated)               |
|        | APTT less than 40 (Planned)                         |
|        | APTT between 40 and 49 (Initiated Pending)          |
|        | APTT in target range (50 - 75) (Planned)            |
|        | APTT between 76 and 85 (Planned)                    |
|        | APTT between 86 and 110 (Planned)                   |

17. Click 🐺 Initiate Now

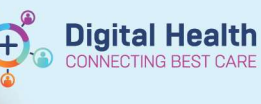

- 18. Follow the instructions, e.g.
  - **Step 1:** Read how to modify the rate of the continuous infusion
  - **Step 2:** Select further orders as required
  - Step 3: The next APTT order will be pre-ticked

| Uni | fract<br>t upo | tiona<br>date | sted Heparin Infusion (Adults > 16 years), APTT between 40 and 49 (Plann<br>d on: 26/10/2020 10:27 by: MO1, Medical Officer1 Dr. | ed)                                                                   |
|-----|----------------|---------------|----------------------------------------------------------------------------------------------------|-----------------------------------------------------------------------|
|     |                | 3             | APTT between 40 and 49                                                                                                    |                                                                       |
|     |                | 3             | Note: if reduced target range, check with unit                                                                                   |                                                                       |
|     |                | 3             | STEP 1: Increase Heparin Infusion Rate by 100 units/hour (1 mL/                                                                  | hour) by modifying existing order                                     |
|     |                | 3             | STEP 2: BOLUS Dose as per guidelines (40 units/kg up to maxim                                                                    | um of 5,000 units)                                                    |
|     |                |               | NO BOLUS for patients with acute ischaemic stroke, ceasing wa                                                                    | rfarin, other anticoagulants or post                                  |
|     | •              | ീ             | heparin                                                                                                    | 40 units/kg, IV, Ampoule, ONCE only, Indl<br>Up to max of 5,000 units |
|     |                | 3             | STEP 3: Order APTT to be taken 4 hours after rate change                                                                         |                                                                       |
| 7   | 8              | Ż             | Activated Partial Thromboplastin Time (APTT)                                                                                     | Timed Collection, Spec Type: Blood, T;N+                              |
|     |                |               |                                                                                                    |                                                                       |

- 19. Click the Heparin IV Infusion Order phase of the orderset.
- 20. Right click and **Modify** the continuous infusion order. The **Continuous Details** tab will appear.

| Base Solution                   | Bag Volume           |    | Rate            | Infuse Over   |
|---------------------------------|----------------------|----|-----------------|---------------|
| 📔 Sodium Chloride 0.9% infusior | 250 mL               | 00 | 12 mL/hr        | 20.8 hr(s)    |
| Additive                        | Additive Dose        |    | Normalized Rate | Delivers      |
| × heparin (additive)            | 25000 unit(s)/250 mL | 8  | 1200 units/hr   | 1200 units/hr |
|                                 |                      | 03 |                 |               |
| Total Bag Volume                | 250 mL               |    |                 |               |

21. Modify the **Normalized Rate** field as per the instructions.

\*Note\*: You will be unable to modify the **Rate** field, but once the Normalized Rate field has been modified, the other fields will automatically re-calculate.

| Base Solution                 | Bag Volume           |    | Rate            | Infuse Over   |
|-------------------------------|----------------------|----|-----------------|---------------|
| Sodium Chloride 0.9% infusion | 250 mL               | 00 | 11 mL/hr        | 22.7 hr(s)    |
| Additive                      | Additive Dose        | Г  | Normalized Rate | Delivers      |
| × heparin (additive)          | 25000 unit(s)/250 mL | 8  | 1100 units/hr   | 1100 units/hr |
| 80-D                          | 1                    |    |                 |               |

- 22. Click Orders for Signature, review orders and Sign.
- 23. Refresh the MAR to review before verbally communicating with nursing staff.

### **Pausing Infusion**

24. When the heparin infusion needs to be paused as per PPG, there will be an order for **Pause Heparin Infusion** in the appropriate phase, e.g.:

| 0    |
|------|
| utes |
| 0    |
| 0    |
|      |
| nı   |

25. Select this order and follow the modification process as outlined above. Modify the continuous infusion order as per the instructions – change the normalized rate to what the infusion will be recommenced at after the pause.

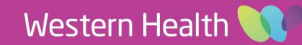

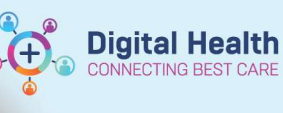

26. Once signed, the **Pause Heparin Infusion** order will drop a task to the nurse's **Care Compass**, with these instructions:

Change rate of infusion to 0 mL/hr. Restart infusion at decreased rate after 30 minutes.

The 'pause heparin infusion' order will **NOT** automatically change the infusion order on the EMR

- a) Doctors are responsible for placing the order and verbally communicating to nursing staff.
- b) Nursing staff are responsible for manually pausing the infusion.
- c) Doctors are responsible for ensuring the rate of the infusion is modified correctly for when the required pause is over.

### Discontinuing

- When the heparin infusion can be discontinued, return to the orderset on the Orders page > View > Medical.
- 2. Right click on the title of the orderset and select **Discontinue**
- 3. Enter mandatory discontinuation reasons.

Sign, and Refresh the MAR to check orders have

| View                                      | Δ              |
|-------------------------------------------|----------------|
| Orders for Signature                      | ~              |
| Plans                                     |                |
| Medical                                   |                |
| Unfractionated Heparin Infusion (Adulta > | 16 uaare)      |
| Heparin IV Infusion Order (Initiated)     | Evidence       |
| APTT less than 40 (Planned)               | Discontinue    |
| APTT between 40 and 49 (Planned)          | Plan Informati |
| APTT between 76 and 85 (Planned)          | Print          |
| APTT between 86 and 110 (Planned)         | Save as My Far |